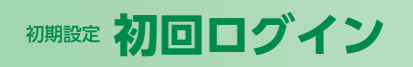

## ログイン ログイン

#### トランザクション認証をご利用になるお客さま

### トランザクション認証

トランザクション認証画面が表示されますので、トークンの「中央ボタン」を長押し(2秒)し、電源をONにして、カメ ラを起動させてください。

二次元コードをトークンのカメラで読み取り、トークンに 表示される8桁の「トランザクション認証番号」を入力し、 「認証確認」ボタンをクリックしてください。登録が完了し、 トップ画面が表示されます。

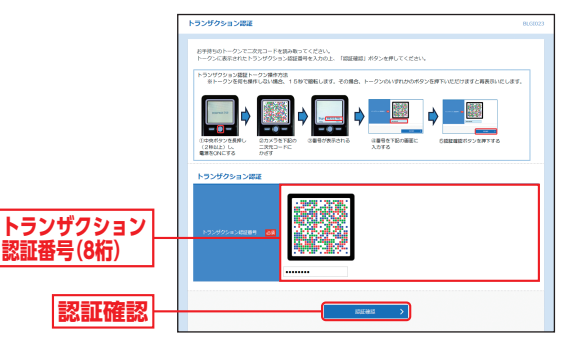

ログイン

手順1 横浜信用金庫ホームページからログイン

▲横浜信用金庫ホームページ (https://www.yokoshin. co.jp/)の「《よこしん》ビジネスダイレクト 法人向けイン ターネットバンキング」ボタンをクリックしてください。

③《よこしん》インターネットバンキングビジネスダイレクト画面が表示されますので、「ログイン」ボタンをクリックしてください。

ログイン

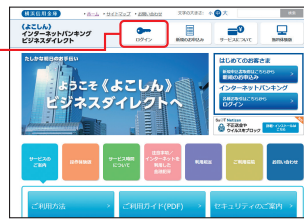

➡ 電子証明書方式のお客さまは、手順2-1へお進みください。
➡ ID・パスワード方式のお客さまは、手順2-2へお進みください。

### 手順2-1 《よこしん》ビジネスダイレクトにログイン(電子証明書方式のお客さま)

▲ 「ログイン」ボタンをクリックしてください。デジタル証明書の選択画面に表示される証明書情報を確認のうえ、該当の証明書を選択し、「OK」ボタンをクリックしてください。

| 094>                                                                 | BLCZ                                                    | 001                        |
|----------------------------------------------------------------------|---------------------------------------------------------|----------------------------|
| 電子経過業を記録もの方は、「ログイン」ズクンを押して<br>ログインのとログインパスワードマログインする優合は、             | ください。<br>ログインはとログインパスワードを入力のと、「ログイン」ボタンを押してください。        |                            |
| 電子証明素方式のお客様                                                          | 1D・パスワード方式のお客様                                          |                            |
|                                                                      | 02/4340                                                 |                            |
| 証明書を指導されていない方、もしくは証明書を再取<br>得される方は、「場下証明書先行」ボタンより証明書<br>の発行を行ってください。 | OSYSICO-F<br>□ ジリントウェアキーボードを放射する<br>□ ジリントウェアキーボードを放射する |                            |
| 电子延转音先行                                                              | 0945                                                    |                            |
| 24.<br>24.                                                           |                                                         |                            |
|                                                                      | 初めてご利用されるお客様                                            | Windows セキュリティ ×<br>証明書の確認 |
|                                                                      | 移動すご利用の力は、最初にログインの取得を行ってくだれい。                           | The Yokohama Shinkin Bank  |
|                                                                      | ログイン10世界                                                | 有効期間: 20XX/01/15 から 20XX/0 |
|                                                                      |                                                         | 証明者のプロパティを表示します            |
|                                                                      | OK                                                      | OK キャンセル                   |

※Windowsのバージョンにより、デジタ ル証明書の選択画面の内容が異なる場合 がありますが、操作方法は同じです。

初回ログイン

### ログイン ログイン

# ログイン画面が表示されますので、「ログインパスワード」 を入力し、「ログイン」ボタンをクリックしてください。

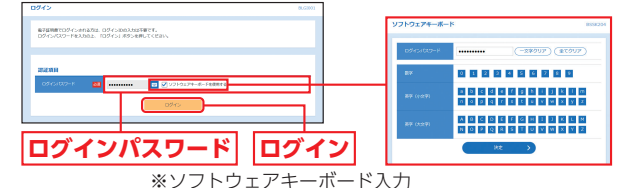

マウス操作による入力を行うことでキーボード入力 情報の不正記録 (キーロガー)を防ぐことができます。

→ ワンタイムパスワードトークン発行画面が表示される場合(ソフト ウェアトークンをご選択のお客さま)は、P16へお進みください。
→トランザクション認証画面が表示される場合(トランザクション認

証をご選択のお客さま)は、P20へお進みください。

### 🕂 ご確認ください

電子証明書方式は、お客さまにご登録いただいたログインパス ワードと、パソコンにインストールしていただいた電子証明書 によって、ご本人の確認を行います。

電子証明書をインストールしたパソコンでないと本サービスは ご利用いただけません。

➡ トップページが表示される前に、ログイン時お知らせ画面が表示される場合があります。 その場合は、お知らせをご確認のうえ、「次へ」ボタンをクリックしてください。

手順2-2 《よこしん》ビジネスダイレクトにログイン(ID・パスワード方式のお客さま)

ログイン画面が表示されますので、登録した「ログイン ID」「ログインパスワード」を入力し、「ログイン」ボタン をクリックしてください。

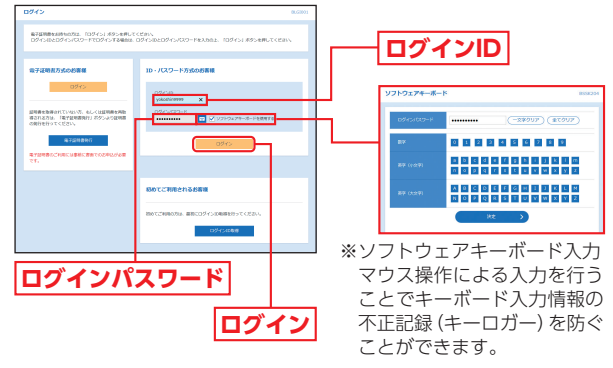

- ➡ ワンタイムパスワードトークン発行画面が表示される場合(ソフト ウェアトークンをご選択のお客さま)は、P16へお進みください。
- ➡トランザクション認証画面が表示される場合(トランザクション認証をご選択のお客さま)は、P20へお進みください。
- ➡ トップページが表示される前に、ログイン時お知らせ画面が表示される場合があります。 その場合は、お知らせをご確認のうえ、「次へ」ボタンをクリックしてください。

### ▲ パスワード強制変更画面が表示される場合

一般ユーザの方が初回ログインされた際や、マスターユーザが パスワード変更を行ってから一定期間経過した際に、パスワー ド強制変更画面が表示される場合があります。(マスターユー ザが登録した一般ユーザの登録内容によって異なります。) 「ログインパスワード」「確認用パスワード」(表参照)を入力 し、「実行」ボタンをクリックしてください。

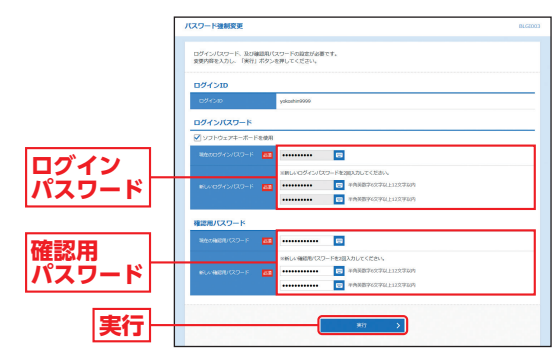

| 入力項目 |          | 入力項目             | 入力内容                                                                                                    |  |
|------|----------|------------------|----------------------------------------------------------------------------------------------------|--|
|      |          | 現在のログイン<br>パスワード | 現在のログインパスワードを入力してください。                                                                                                    |  |
|      | グインパスワード | 新しいログイン<br>パスワード | <ul> <li>・お客さまが任意の文字列をお決めください。</li> <li>・半角英数字混在の6文字以上12文字以内で入力してください。</li> <li>・英字は大文字と小文字が区別されます。</li> <li>・ログインID・確認用パスワードとは同じ文字列が登録できないため、異なる文字列を入力してください。</li> <li>・2ヶ所に同じものを入力してください。</li> </ul>  |  |
|      | 確        | 現在の確認用<br>パスワード  | 現在の確認用パスワードを入力してください。<br>※一般ユーザの初回ログイン時は表示されません。                                                                                                    |  |
|      | 認用パスワード  | 新しい確認用<br>パスワード  | <ul> <li>・お客さまが任意の文字列をお決めください。</li> <li>・半角英数字混在の6文字以上12文字以内で入力してください。</li> <li>・英字は大文字と小文字が区別されます。</li> <li>・ログインID・ログインパスワードとは同じ文字列が登録できないため、異なる文字列を入力してください。</li> <li>・2ヶ所に同じものを入力してください。</li> </ul> |  |

⑦パスワード変更結果画面が表示されますので、内容をご確認のうえ、「確認」ボタンをクリックしてください。

ログイン

### ログイン トップページ

### ☆ 理 企業管理

《よこしん》ビジネスダイレクトトップページが表示されます。

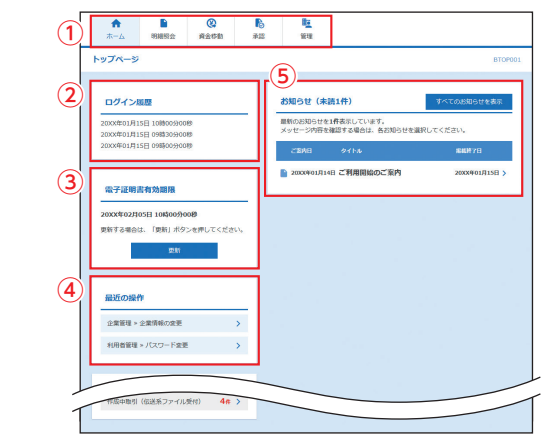

- (1) 《よこしん》ビジネスダイレクトタブメニュー 詳細については下記表をご覧ください。
   ② 過去3回のログイン日時が表示されます。
- ③電子証明書有効期限が表示されます。
- ③電士証明書有効期限が衣示されま9。 ※「更新」ボタンをクリックすると、電子証明書を更新することができます。
- ④最近の操作が表示されます。各操作のボタンをクリックすると、 対象の機能を行うことができます。
- ⑤未読のお知らせが最大10件まで表示されます。

### 《よこしん》ビジネスダイレクトタブメニュー

| 明細照会 | 残高照会               | 現在預金残高、お引出し可能残高の照会を行うこと<br>ができます。                  | P52  |
|------|--------------------|----------------------------------------------------|------|
|      | 入出金明細照会<br>[ANSER] | 入出金明細の照会を行うことができます。                                | P53  |
|      | 振込振替               | 振込振替依頼データの受付を行います。                                 | P59  |
| 咨    | 総合振込<br>(データ伝送)    | 総合振込依頼データの受付を行います。                                 | P84  |
| 員金移  | 給与・賞与振込<br>(データ伝送) | 給与・賞与振込依頼データの受付を行います。                              | P89  |
| 動    | 口座振替<br>(データ伝送)    | □座振替依頼データの受付を行います。                                 | P94  |
|      | 税金・各種料金の<br>払込み    | Pay-easy (ペイジー) マークが表示された税金・公共<br>料金等の払込みの受付を行います。 | P77  |
| 承認   | 承認                 | 各業務で確定された取引の依頼内容を確認し、取引<br>の承認・差戻し・削除を行うことができます。   | P106 |
|      | 企業管理               | 企業情報の変更・照会などを行うことができます。                            | P28  |
| 管理   | 利用者管理              | 利用者情報の照会などが行うことができます。                              | P34  |
| -    | 操作履歴照会             | ご自身または他の利用者が行った操作の履歴照会を<br>行うことができます。              | P51  |

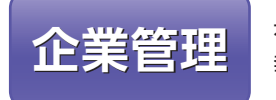

マスターユーザは承認機能の利用 有無、限度額、口座メモ、手数料情 報の登録/変更が可能です。

### 企業情報の変更

### 手順1 業務を選択

「管理」メニューをクリックしてください。 続いて業務選択画面が表示されますので、「企業管理」ボ タンをクリックしてください。

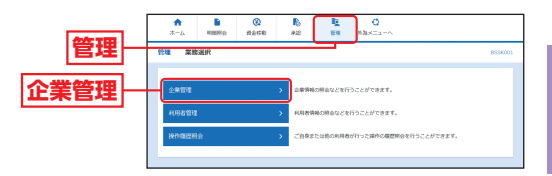

# 企業管理

管

### 手順2 作業内容を選択

作業内容選択画面が表示されますので、「企業情報の変 更」ボタンをクリックしてください。

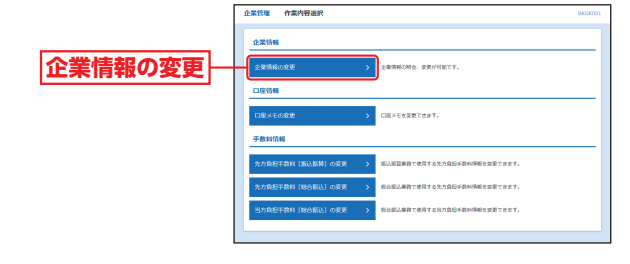

27